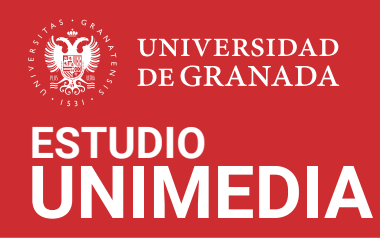

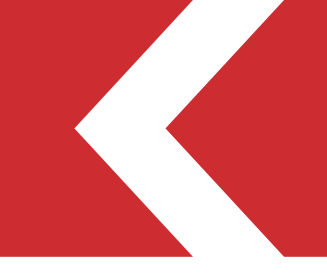

## Instrucciones para reservar el estudio UNIMEDIA

mediante el sistema unificado de consulta y reserva de espacios (SUCRE)

Acceda al sistema de reservas a través de la dirección: https://sucre.ugr.es/ceprud/

| SUCRE<br>Sistema Unificado de Consulta y Reserva de Espacios<br>Reserva de Espacios CEPRUD                                                                                                    | UNIVERSIDAD<br>DE GRANADA |
|----------------------------------------------------------------------------------------------------|---------------------------|
| ک Inicio                                                                                                    |                           |
| Bienvenido al sistema de reservas SUCRE<br>A continuación podrá ver la disponibilidad de los espacios de este centro o acceder al sistema para más opciones<br>BUSCADOR +<br>ACCEDER AL SISTEMA + |                           |
|                                                                                                    |                           |
| @ 2023 Universidadide Granada   Oficina Web UGR                                                                                                    |                           |

Pulse en ACCEDER AL SISTEMA e ingrese a través de ACCESO A SUCRE con su cuenta de correo UGR.

| O Reserva de Espacios CEPRUD                    | UNIVERSIDAD<br>DE GRANADA<br>Español   English                                                                                  |
|-------------------------------------------------|----------------------------------------------------------------------------------------------------|
| Si Inco > Login                                 | Introduzca su dirección electrónica y contraseña de correo UGR                                                                  |
| ACCESO A SUCRE                                  | Un servicio solicita que se autentique. Por favor, introduzca su dirección electrónica y contraseña en el siguiente formulario. |
|                                                 |                                                                                                    |
| © 2023 Universidad de Granada   Oficina Web UGR |                                                                                                    |

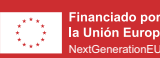

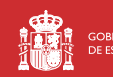

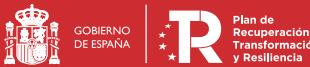

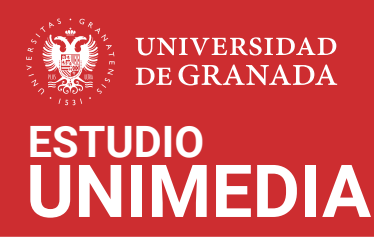

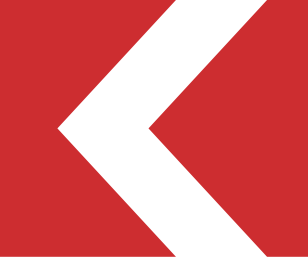

## Haga clic en Solicitar y ver mis reservas. -

|                  |                                                                                 | SUC<br>stema Ur<br>eserva | DRE<br>hificado de<br>de Espa | Consulta      | y Reserv | de Espacios |   | UNIVERSIDAD<br>DE GRANADA           |  |
|------------------|---------------------------------------------------------------------------------|---------------------------|-------------------------------|---------------|----------|-------------|---|-------------------------------------|--|
| Solicitar y      | ma de gestió                                                                    | n de recurso              | Q                             | Lister        |          |             |   | jab⊚ugr.es<br>Logout <mark>⊻</mark> |  |
| Sistema Infor    | r y ver mis re<br>pación<br>ar Reservas<br>or de espacios<br>spacios<br>ecursos | alizado de Re             | eserva de Espa                | cios Académic | 05       |             |   |                                     |  |
| © 2023 Universio | iad de Grana                                                                    | da   Oficina V            | Web UGR                       | _             |          |             | _ |                                     |  |

En selección de espacios haga clic en Unimedia y marque Estudio de grabación.

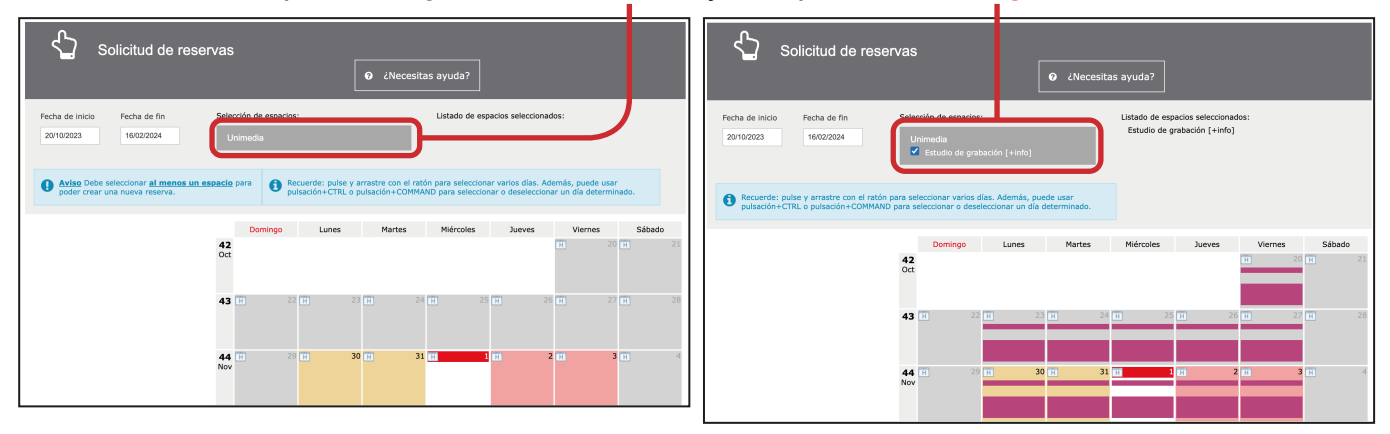

## Seleccione el día de su reserva haciendo clic en el calendario.

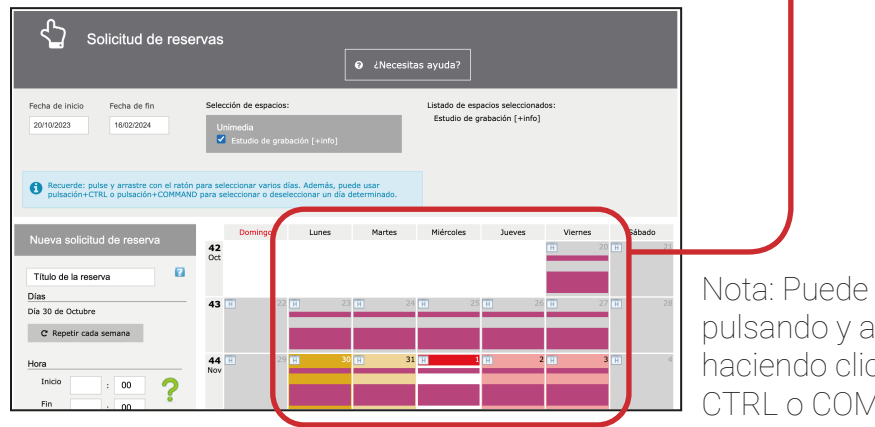

Nota: Puede seleccionar varios días pulsando y arrastrando con el ratón o haciendo clic mientras mantiene pulsado CTRL o COMMAND.

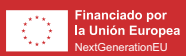

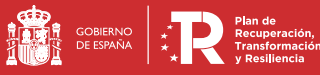

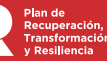

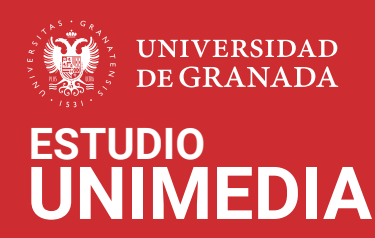

| Nueva solicitud de reserva                                                                                        |         |
|----------------------------------------------------------------------------------------------------|---------|
| Título de la reserva                                                                                              |         |
| Días                                                                                                    |         |
| Día 30 de Octubre                                                                                                 |         |
| C Repetir cada semana                                                                                             |         |
| 2<br>Hora                                                                                                    |         |
| Inicio : 00                                                                                                    | 2       |
| Fin : 00                                                                                                    | •       |
| ☑ Comprobar disponibilidad                                                                                        | )       |
| Espacios                                                                                                    |         |
| Sólo reservar recursos 🗍 [+ inf<br>Estudio de grabación 🛛 🗸                                                       | o]      |
| Recursos                                                                                                    |         |
| Ŧ                                                                                                    |         |
| Motivo                                                                                                    |         |
| ~                                                                                                    |         |
| Comentario / Justificación                                                                                        |         |
| J<br>Introduzca una<br>justificación indicando<br>motivo de su solicitud<br>comentarios para el<br>administrador. | el<br>o |

Debe rellenar los apartados siguientes:

- 1. Título
- 2. Hora de inicio y fin de la actividad
- 3. Comentario/Justificación

Una vez seleccionados los días e insertadas las horas que se quieren reservar, se debe comprobar la disponibilidad pulsando el botón.

## Recuerde que el estudio está disponible los días laborables de 10 a 14 horas.

| Hora   |             |            |   |
|--------|-------------|------------|---|
| Inicio | :           | 00         | 2 |
| Fin    | :           | 00         | • |
| 🗹 Com  | probar disp | onibilidad | I |

Si el sistema comprueba que existe disponibilidad aparecerá un check verde junto a las horas seleccionadas,

| Hora   |    |   |    |  |
|--------|----|---|----|--|
| Inicio | 12 | : | 00 |  |
| Fin    | 13 | : | 00 |  |
|        |    |   |    |  |

si no existe disponibilidad, aparecerá una "X" roja para indicar que no puede hacerse la reserva.

| Hora   |          |       |           |    |
|--------|----------|-------|-----------|----|
| Inicio | 08       | ]:[   | 00        | X  |
| Fin    | 09       | ] : [ | 00        | •• |
| 🗹 Com  | probar d | lispo | nibilidad |    |

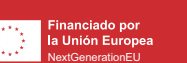

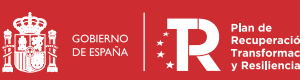

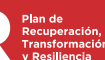

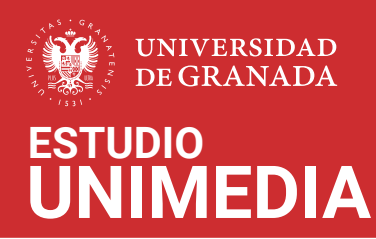

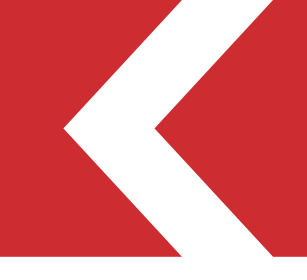

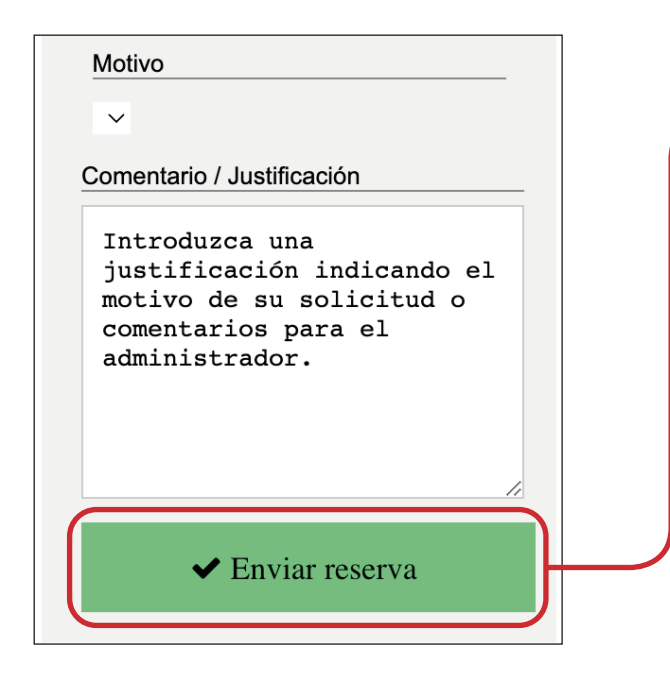

Si aparece el check en color verde, se puede enviar la reserva pulsando el botón Enviar reserva.

Si la reserva es aceptada por el Administrador del Sistema, el solicitante recibirá un correo electrónico confirmándole que queda registrada su solicitud e indicándole que dispone del estudio en los horarios y días demandados.

En el caso de ser rechazada, se le informará de los motivos y en su caso, de los procedimientos a seguir para que la reserva pueda ser aceptada.

Consulte la Normativa de uso del estudio UNIMEDIA de CEPRUD antes de realizar la reserva de uso de este espacio.

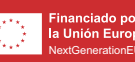

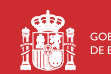

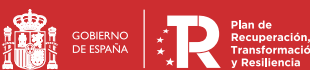